If you use Gmail and email links on the SMGA web site don't work, here's a fix.

Open Gmail.

1. From your Gmail tab, copy and paste: chrome://settings/handlers to

the address bar.

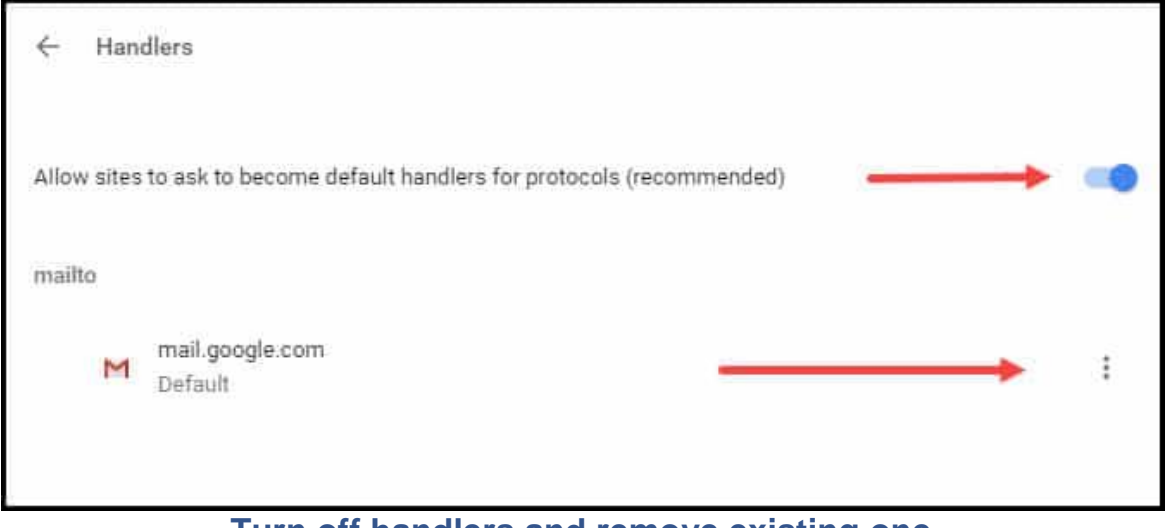

Turn off handlers and remove existing one

- 2. Click the **3 vertical dots** to the right of mail.google.com.
- 3. Select **Remove**.
- 4. Flip the Allow sites to ask to become default handlers switch Off and then back On.
- 5. Close out Gmail and then Start it again.

You should now see the Handler Icon in the address bar.

6. Click the handler icon. (It's a double diamond in the right side of the URL bar.

You should get a small dialog box that asks you to **Allow mail.google.com to open all email links?**.

- 7. Choose the **Allow** radio button.
- 8. Click Done
- 9. Test to make sure an email link works. You can use this

link. somebody@example.com